OFFICE OF POLICY, PROCEDURES, AND TRAINING

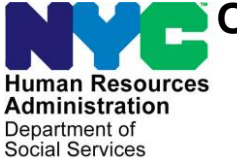

James K. Whelan, Executive Deputy Commissioner

Stephen Fisher, Assistant Deputy Commissioner Office of Procedures

# POLICY BULLETIN #16-19-OPE

(This Policy Bulletin Replaces PB #13-56-OPE)

#### **REVISION TO THE RENTAL ASSISTANCE UNIT REFERRAL PROCESS**

| Date:<br>February 25, 2016 | Subtopic(s):<br>Preparation of RAU packet                                                                                                    |
|----------------------------|----------------------------------------------------------------------------------------------------|
|                            |                                                                                                    |
| This procedure can         | Revision to the Original Policy Bulletin:                                                                                                    |
| FIAweb.                    | This policy bulletin has been revised to instruct Rental Assistance<br>Unit (RAU) staff to approve requests for rent in advance, for Housing<br>Preservation and Development (HPD) Section 8 recipients,<br>equivalent to one month rent when the rent is in excess of the Cash<br>Assistance (CA) maximum shelter allowance.                                                                                                    |
|                            | Purpose:                                                                                                    |
|                            | The purpose of this policy bulletin is to inform Case Management<br>Unit (CMU), Homeless Diversion Unit (HDU), and RAU staff about<br>the RAU referral process.                                                                                                    |
|                            | RAU Packet Preparation for Rental Arrears                                                                                                    |
|                            | All staff must scan and index the following as part of the RAU packet referral for rental arrears:                                                                                                    |
|                            | <ul> <li>A completed Request to Pay Rent Arrears in Excess of Cash<br/>Assistance Maximum Shelter Allowance (W-146E) form,<br/>including proof of the third party's income, if appropriate.</li> <li>Up-to-date documented proof of arrears in the form of monthly<br/>billing statements, breakdowns, landlord notices, receipts<br/>and/or similar documents.</li> <li>A lease and landlord's proof of ownership if the<br/>documentation of the arrears is unofficial, suspect or not<br/>corroborated by documented legal action.</li> <li>Pertinent legal documentation such as notices, petitions,<br/>stipulations and orders show cause.</li> </ul> |
|                            | <ul> <li>If the case has a hardship situation, proof of the hardship.</li> <li>Verification of income and resources, if applicable.</li> </ul>                                                                                                    |

HAVE QUESTIONS ABOUT THIS PROCEDURE? Call 718-557-1313 then press 3 at the prompt followed by 1 or send an e-mail to *FIA Call Center Fax* or fax to: (917) 639-0298

#### New information

## **RAU Packet Preparation for Rent in Advance**

All staff must scan and index the following as part of the RAU referral packet for requests for rent in advance:

- An explanation of the need to move;
- A letter of intent to rent requesting the fees needed to secure the apartment;
- the lease;
- the broker's license (if applicable) and;
- landlord proof of ownership (if dwelling has fewer than six units); and
- Section 8 voucher (if applicable)

Refer to the Preparation of the RAU Packet (**Attachment A**) for a step-by-step description with screenshots showing the appearance of scanned images and illustrating how to index all RAU forms and documentation into the HRA OneViewer as a single RAU packet.

**Note**: The RAU packet must be scanned and indexed *prior* to referring the case to RAU.

# RAU Referral Process in POS for Rental Arrears/Rent in Advance

Designated CMU JOS/Workers will refer cases to HDU and HDU/designated CMU supervisors will refer cases from HDU to RAU through POS. Refer to the POS HDU Instructions (**Attachment B**) for more information on the referral process.

**Note**: Depending on the Center, the CMU acting as HDU should continue to process rental assistance requests in POS for the kind and number of cases they have been handling, and refer to RAU as appropriate.

When an applicant/participant is requesting an emergency grant for rent arrears, the JOS/Worker must access the **Single Issuance (SI) Grant Requests Task List** in POS to record the request.

After completing **Tasks 1** through **5**, the case must be referred to HDU using the **In-Center Referral** at **Task 6 (Outstanding Requests)** from the **Single Issue (SI) Grant Requests Task List**.

**Note**: The JOS/Worker must refer the applicant/participant to HDU for an interview regarding the shelter arrears request.

For information on accessing the HRA OneViewer, refer to PB #10-103-SYS

|                                                                     | The case will appear in the <b>HDU Supervisor queue</b> where she/he can assign the case to the HDU/CMU JOS/Worker using the <b>Assign HDU Intake</b> functionality.                                                                                                    |
|---------------------------------------------------------------------|----------------------------------------------------------------------------------------------------|
|                                                                     | Once the case is assigned to the HDU/CMU JOS/Worker, she/he must use the <b>HDU Intake Activity</b> to input information regarding the grant request during the interview with the applicant/participant. The HDU/CMU JOS/Worker must prepare, scan, and index the RAU packet as described in the RAU Packet Preparation section on page one of this procedure. |
|                                                                     | After the HD/CMU JOS/Worker has completed the interview, the activity must be sent to the HDU/CMU Supervisor for review and approval. The HDU/CMU Supervisor must approve or disapprove the information recorded in the HDU Intake Activity via the Approve HDU Intake Activity.                                                                                |
|                                                                     | If the activity is approved, the HDU/CMU Supervisor must refer the case to RAU by selecting the <b>Refer to RAU</b> button on the <b>Approval Elements</b> screen in the <b>Approve HDU Intake Activity</b> . The information entered and approved in POS will be transferred to the Rental Assistance Database (RAD).                                          |
|                                                                     | If the activity is disapproved, the HDU/CMU Supervisor will refer the activity back to the HDU/CMU JOS/Worker for correction and resubmission by selecting the <b>Refer Back to Worker</b> button on the <b>Approval Elements</b> screen.                                                                                                    |
| See <u>PB #12-102-SYS</u><br>Attachment C for<br>information on RAD | RAU will review the case using RAD and make a determination on<br>the shelter arrears request. Once a determination has been made in<br>RAD, the case will appear in the <b>RAU Recommendation to HDU</b><br>queue in POS.                                                                                                    |
| Viewing the RAU<br>approval/disapproval<br>in POS                   | The HDU/CMU JOS/Worker must then access the case via the <b>RAU</b><br><b>Recommendation to HDU</b> queue, review the RAU determination in<br>the <b>Grants</b> tab of the <b>Request Action</b> window, process the grant(s)<br>(if applicable) and provide the appropriate notice to the<br>applicant/participant.                                            |
| Housing-related<br>requests <i>not</i> referred to<br>HDU and RAU   | CMU JOS/Workers will continue to process housing-related requests <i>without</i> referral to HDU and RAU in the following instances:                                                                                                    |
|                                                                     | <ul> <li>Rent arrears, mortgage arrears, or mortgage taxes for case in<br/>the Emergency Assistance to Adults (EAA) category, when:</li> </ul>                                                                                                    |
|                                                                     | <ul> <li>Less than five months arrears is owed; and</li> <li>The monthly arrears is less than the shelter allowance<br/>for the household size.</li> </ul>                                                                                                    |

|                                                                                             | <ul> <li>Broker's fee vouchers at or below Agency level rent, when rent in advance and a security deposit is not being requested</li> <li>Security deposit vouchers at or below Agency level rent when the:</li> </ul>                                                                                                    |
|---------------------------------------------------------------------------------------------|----------------------------------------------------------------------------------------------------|
|                                                                                             | <ul> <li>Applicant/participant is not in receipt of Section 8; and</li> <li>Rent in advance and a broker's fee is not being requested.</li> </ul>                                                                                                    |
| Housing Related<br>requests referred<br>directly to RAU                                     | CMU JOS/Workers will refer requests for the first month's rent if it is above the agency maximum rent levels for the household size directly to RAU.                                                                                                    |
| New information                                                                             | RAU staff must approve the full first month rent in advance (and pro<br>rata share, when applicable) for clients who receive an HPD Section<br>8 housing subsidy, if other eligibility factors are met.                                                                                                    |
| Reminder                                                                                    | Applicants/participants who have NYCHA/Section 8 or who have a<br>non-HPD Section 8 voucher and request rent in advance above the<br>agency maximum will have their eligibility determined by RAU on a<br>case-by-case basis.                                                                                                    |
|                                                                                             | Approval of Requests for Rental Assistance                                                                                                    |
|                                                                                             | If the request is approved by the RAU staff, the RAU Supervisor<br>must give final authorization on the case. Once the request is<br>approved, Notice of Approval of the Request to the Rental<br>Assistance Unit <b>(W-153Q)</b> form is completed by RAU via RAD.                                                                                                    |
|                                                                                             | A blank section on the <b>W-153Q</b> called " <b>Condition to be met by</b><br><b>Applicant/Participant</b> " is where the RAU Worker will enter the<br>conditions to be met for approval.                                                                                                    |
| Provide form <b>W-153Q</b><br>to individuals only in<br>limited emergency<br>circumstances. | In emergency situations, in which the applicant/participant must<br>provide proof of assistance to the court and the RAU JOS/Worker<br>cannot prepare the shelter allowance checks in a timely manner to<br>prevent an eviction, the RAU JOS/Worker must contact the RAU<br>Director or Deputy Director to obtain the <b>W-153Q</b> . This request<br>should not be made unless an order to show cause is required on a<br>marshal's notice or post-eviction. The RAU Director or Deputy<br>Director will make available a copy of the <b>W-153Q</b> , which will be<br>provided to the applicant/participant at court. |

Important: The RAU JOS/Worker must not utilize from W-153Q to notify the applicant/participant of the Agency's decision on his/her request for rental assistance except in an emergency situation, if the applicant/participant is required to provide proof of assistance to the Court. Instead, and in all cases, the applicant/participant must be sent the Notice of Decision on Assistance to Meet an Immediate Need or Special Allowance {For Applicants Only} (W-145HH) form or Action Taken on Your Request for Emergency Assistance or Additional Allowance {for Participants Only} (W-137B) form as appropriate.

Once RAU has approved a request for rent arrears or rent in advance, RAU will forward the approval for processing by the Centralized Rent Processing Unit. CMU/HDU JOS/Worker will be able to review the RAU approval but cannot take any actions on those approvals.

# **Denial of Requests for Rental Assistance**

RAU staff will communicate denials of requests for rental assistance to the HDU/CMU JOS/Worker in POS via RAD. The Job Center staff will provide the Form W-145HH (for applicants) or W-137B (for participants) to the applicant/participant to inform them of the denial.

Effective Immediately

# **Related Items:**

|                                   | PB #10-103-SYS<br>PB #12-102-SYS<br>PB #15-74-OPE | HRA OneViewer<br>CA POS Release Notes Version 16.3<br>Revisions to the Centralized Rent Processing<br>Unit Processing of RAU Approvals of Rent<br>Arrears |
|-----------------------------------|---------------------------------------------------|----------------------------------------------------------------------------------------------------|
|                                   | Attachments:                                      |                                                                                                    |
| Please use Print on               | Attachment A                                      | Preparation of the RAU Packet                                                                                                    |
| Demand to obtain copies of forms. | Attachment B                                      | POS HDU Instructions                                                                                                    |
|                                   | W-146E                                            | Request to Pay Rent Arrears in Excess of Cash<br>Assistance Maximum Shelter Allowance<br>(Rev. 12/3/09)                                                   |
|                                   | W-153Q                                            | Notice of Approval of the Request to the Rental Assistance Unit (Rev. 6/13/13)                                                                            |
|                                   |                                                   |                                                                                                    |

#### Reminder

Refer to PB #15-74-OPE Revisions to the Centralized Rent Processing Unit Processing of RAU Approvals of Rent Arrears for information on CRPU rental assistance approval processing.

After successfully scanning the documents, the images captured will be electronically stored in a folder associated with the proper case number. In the Paperless Office System (POS), the JOS/Worker must index the scanned documents. To do so the JOS/Worker must:

- Select **Tools** from the menu bar in POS.
- Select Digital Sender Image Indexing.

POS will then access the **Image Indexing** application.

| Version 142.1 - Paperless Office System - E | iwear Indexing - v1.21                                                                                                    | 3235074 KeeterScowder25,201 |       |
|---------------------------------------------|----------------------------------------------------------------------------------------------------|-----------------------------|-------|
| The C.F. Tests Ministry Bally               |                                                                                                    |                             | _18.M |
| 😐 🕭 🗏 🥙 🖉 🕼                                 |                                                                                                    |                             |       |
| Click on<br>case<br>desired.                | Rotieve Scanned Case Lief for<br>Case Luctor<br>Case Luctor<br>Case Luctor<br>Case Luctor<br>Rotieve Scanned Case Lief<br>Par Denice Int<br>Case Lief |                             |       |
|                                             | Pilue fa P08                                                                                                    |                             |       |

After a successful search is completed, a list of scanned cases associated with the **UserID** will appear in the **Scanned Case List:** field. To select a particular case the JOS/Worker must:

• Click on the desired case.

#### Preparation of RAU Packet

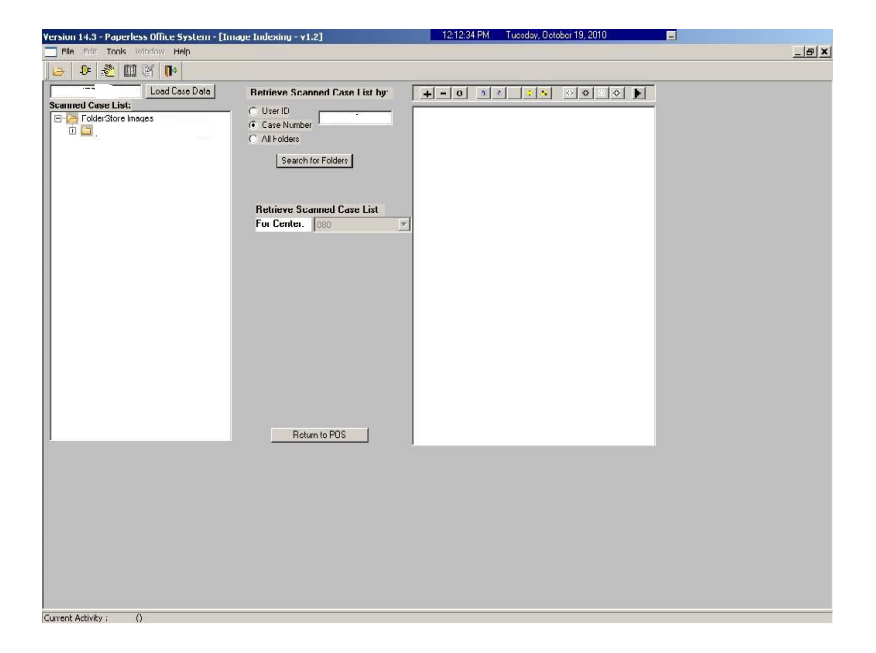

The case number selected will populate the **Load Case Data** field.

• Click Load Case Data button.

| Version 14.2.1 - Paper | Hess Childree System - [Image Indexing - v1.2] 324.38 PM Tuesday, September 21<br>Wrdow Hep<br>Retrieve Scanned Case List by:<br>Cuse ID<br>Tuesday, September 21                                                                                                    | .2010                                                                                               |
|------------------------|----------------------------------------------------------------------------------------------------|----------------------------------------------------------------------------------------------------|
|                        | Summer 1 Case Name: Case Name: Case Name: Case Case Name: Case Case Name: Case Case Name: Case Case Name: Case Category: FA Program Status: PA [0] MA[0] FS[0]                                                                                                    | Click the <b>Yes</b> or <b>No</b><br>button to verify if the<br>desired case has<br>been displayed. |
| F                      | Image: Contract of the second second seco |                                                                                                    |
|                        |                                                                                                    |                                                                                                    |

After the JOS/Worker clicks on the **Load Case Data** button, the **Case Composition** screen appears with information pertinent to the case.

- If the information in the pop-up box is incorrect, select "**No**" and the application will take you back to the **Image Indexing** screen to reenter the correct **Case Number** in the **Load Case Data** field.
- If the **Case Number** and **Case Name** in the pop-up box are correct, select "**Yes**" to proceed to the "**Digital Index Imaging Screen**."

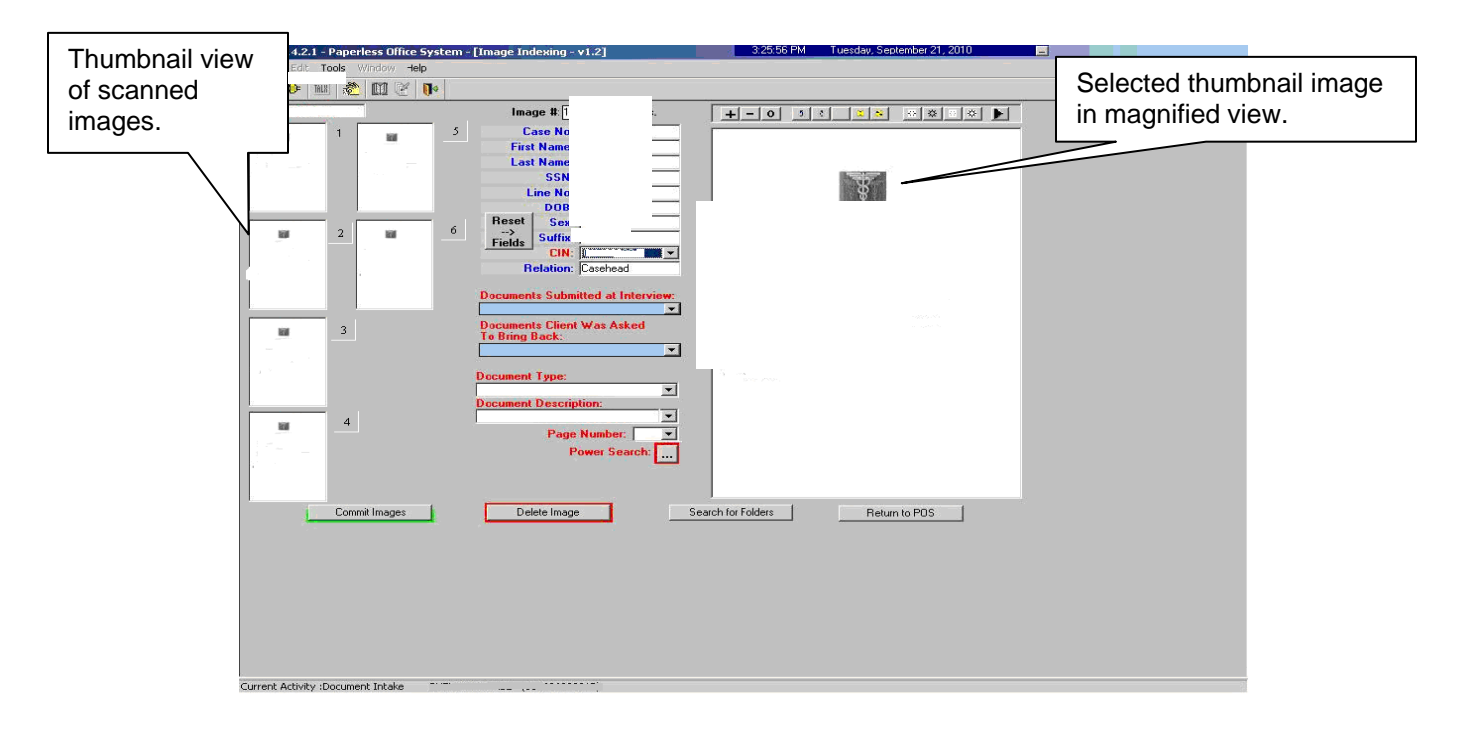

POS displays all the images that were scanned by the JOS/Worker in a thumbnail view. If there are more than eight images, a scroll bar will appear that will allow the JOS/Worker to view/access additional thumbnail images.

On the far right side is a magnified view of the document thumbnail selected. The JOS/Worker can view any of the images in magnified view by clicking on the thumbnail of the scanned document. At the top of this area, there is a Tool Bar, which is utilized to change the appearance of the selected image.

The JOS/Worker must verify that all documents that are to become part of the image have been scanned properly. If a document was incorrectly scanned or inadvertently added, it can be selected, deleted, and/or re-scanned.

#### Press and hold **CTRL** key and click ersion 14.3 - Paperless Office System - [Image Indexing - v1.2] on the images to include in the RAU ۹ 🖉 🔟 🏂 🕸 packet. Image # 5 of 25 images. 2 WCINT SSN e No Linguage Quad Belation ts Subn Fare Lynner Lan Bra Document Description: RAU Packet arch: Search for Folders Return to POS Select RAU Packet from Select RAU from Document Document Description drop-Type drop-down menu. down menu.

To combine scanned images to be included in the packet, press and hold the **CRTL** key and click on the individual images. Images selected are illuminated with a blue border. The image displayed in the normal viewer is illuminated in red.

To properly label and classify the scanned documents the JOS/Worker must:

- Select RAU from the Document Type drop-down menu.
- Select **RAU Packet** from the **Document Description** drop-down menu.

#### Combining Images

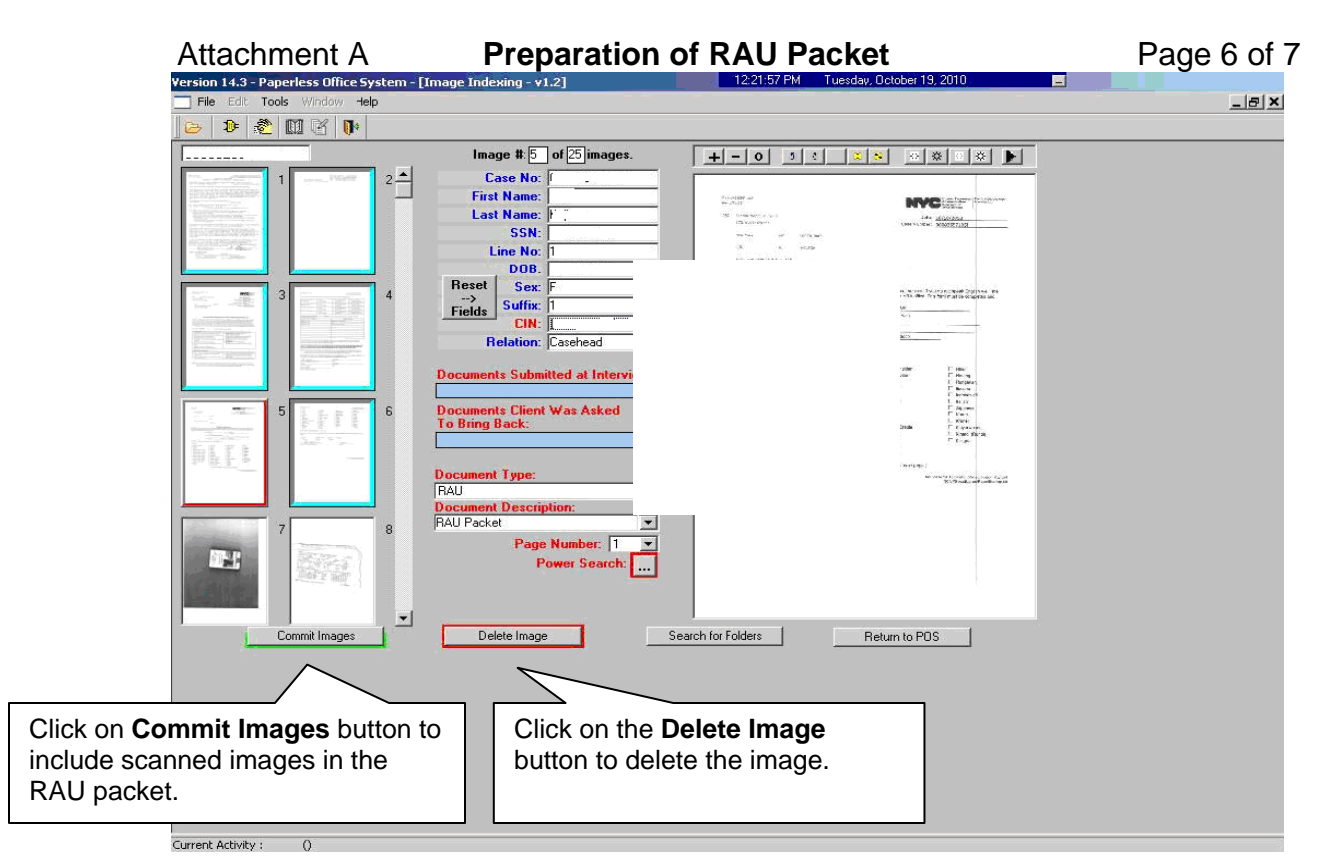

Once the JOS/Worker has selected all the images that are to be indexed and the required fields have been populated with information, the JOS/Worker can commit the images. To commit the images:

• Click on the **Commit Images** button to include scanned images in the RAU packet.

If an image should be deleted from the folder, the JOS/Worker must:

- Click on the thumbnail image.
- Click on the **Delete Image** button.

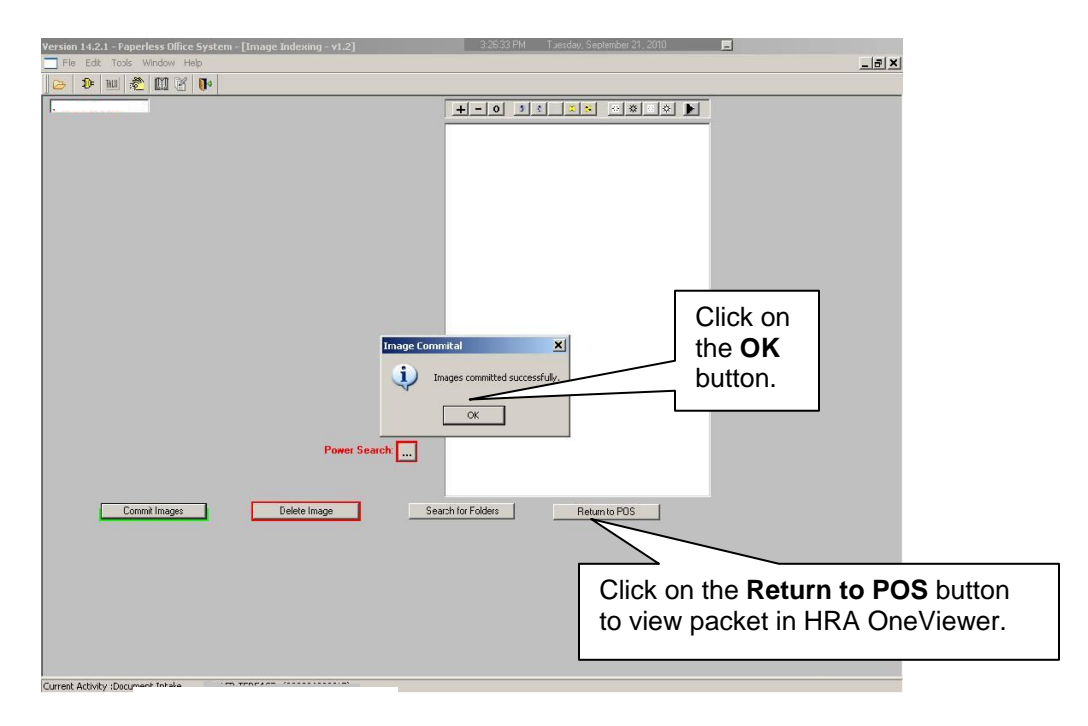

When the images have been successfully combined into the RAU packet, an **Image Committal** information window will appear with the message "**Images committed successfully**". The JOS/Worker must:

• Click the **OK** button.

To exit the Image Indexing application:

- Click on the Return to POS button; or
- Go to File and select Close.

# POS HDU INSTRUCTIONS

#### **HDU Intake Activity**

After completing the Household Screen, Address Information, and Individual Detail sections in the **HDU Intake Activity**, the HDU worker must continue to complete the following sections:

- Referred to HDU From (see below)
- HDU Information (see pages 3-16)
- SI Grant Requests (see page 17)
- Print Forms (see page 18)
- Approval Elements (see page 19)

#### **Referred to HDU From Window**

In the Referred to HDU from Window, the HDU worker must complete:

- the Referred to HDU From section.
- the **Risk Factors** section.
- a detailed narrative in the Narrative section.

Requests will RAU Reconsideration/Addition will also be shown.

| Version 16.3 - Paperless Office System - [Referred to HDU from]                                                                                                    | 1:06:29 PM Wednesday, November 07, 2012 |
|----------------------------------------------------------------------------------------------------|-----------------------------------------|
| Case Information<br>Case Number:                                                                                                    | ·····                                   |
| Referred to HDU From:<br>Homeless Referral Type: At-Risk Population                                                                                                    | n: Case Management Unit                 |
| Uther Details:         Risk Factors:         Risk Factors:         Scheduled Eviction/Post Eviction                                                                                                    |                                         |
| Risk Factors Details:     Requesting RAU Reconsideration/Addition     Reason for Reason for Reaso | econsideration/Addition                 |
| Other Details: Narrative                                                                                                    |                                         |
|                                                                                                    |                                         |
|                                                                                                    |                                         |
| Next Previous                                                                                                    |                                         |

#### HDU Information Screen

| version 16.2 - Paperless Office System - [HDU Information]                                                                                                    | 11:49:45 AM Friday, August 24, 2012 📃                                                           |
|----------------------------------------------------------------------------------------------------|-------------------------------------------------------------------------------------------------|
| File Edit Tools Window Help                                                                                                    |                                                                                                 |
| Instructions: Use the window below to record grant requests. To record a request, cliu<br>A Response to Question window will appear to allow you to record the details of the re-<br>the Next button to continue. | ck "Yes" for the appropriate row in the window.<br>quest. Once all requests are recorded, click |
|                                                                                                    | Yes No                                                                                          |
| Is Employed?                                                                                                    |                                                                                                 |
| Is Self-Employed?                                                                                                    | 00                                                                                              |
| Do You (Or Anyone Who Lives With You) Have A Rent, Mortgage Or Other Shelter Exp                                                                                                    | enses?                                                                                          |
| Are There Rent Or Mortgage/Tax Arrears?                                                                                                    | • •                                                                                             |
| Mortgage/Property Tax Arrears?                                                                                                    | 0.0                                                                                             |
| HDU Shelter Arrears Detail                                                                                                    | • •                                                                                             |
| Household Resources, Expenses and Other Potential Savings                                                                                                    | • •                                                                                             |
| HDU Decision/Plan of Action                                                                                                    | 0.0                                                                                             |
| Document Deferral                                                                                                    | • •                                                                                             |
|                                                                                                    |                                                                                                 |
|                                                                                                    |                                                                                                 |
|                                                                                                    |                                                                                                 |
|                                                                                                    |                                                                                                 |
| Spanish Next Previous                                                                                                    |                                                                                                 |

The HDU worker must complete the **HDU Information** section which contain the following screens (shown in pages 3 through 16):

- Is Employed? (read only window, see page 4)
- Is Self-Employed? (read only window, see page 4)
- Do you (or anyone who lives with) have a rent, mortgage or other shelter expenses? (see page 5)
- Are there rent or mortgage arrears? (see page 5)
- Mortgage/Property Tax arrears? (see page 6)
- HDU Shelter Arrears Details (see pages 7-10)
- Household Resources, Expenses and Other Potential Savings (see page 11)
- HDU Decision/Plan of Action (see pages 12-15)
- Document Deferral (see page 16)

| INDICATE IF YOU DR ANYONE WHO LIVES WITH YOU THAT IS APPLYING:     |                                                                                                    |   |  |  |
|--------------------------------------------------------------------|----------------------------------------------------------------------------------------------------|---|--|--|
| ls Employed?                                                       | 9 0                                                                                                    |   |  |  |
| Response to Question                                               |                                                                                                    |   |  |  |
| Info from WRS Employee Employee Street City City Wage Year Quarter | Who       Stat       D0/00/0000       Expected       00/00/0000         Type       Beauly Culture       Gross       \$.00       \$.00       \$.00         of Work       Beauly Culture       Gross       \$.00       \$.00       \$.00       \$.00         Employer 111 Main       Frequency Hours/Freq       Taxes Withheld       Day Paid         Street 111 Main       Frequency Hours/Freq       Taxes Withheld       Day Paid         Street 111 Main St       BW       Image: Composite the strength of the strength of the strengt of |   |  |  |
|                                                                    |                                                                                                    | • |  |  |
|                                                                    | <u>OK</u>                                                                                                    |   |  |  |

# Is Employed? Response to Question Window (Read Only)

# Is Self-Employed? Response to Question Window (Read Only)

| INDICATE IF YOU OR ANYONE WHO LIVES WITH YOU THAT IS APPLYING:                                                                                                    |                                                                                  |  |
|----------------------------------------------------------------------------------------------------|----------------------------------------------------------------------------------|--|
| Is Employed?                                                                                                    | 00                                                                               |  |
| Is Self-Employed?                                                                                                    | ••                                                                               |  |
| Response to Question                                                                                                    |                                                                                  |  |
| Info from WRS       Who       Image: Start Date 00/00/0000       Expected 00/00/0000         Employee       Company Name C Yes O No       Gross Income Frequency Taxes Withheld         Employer       Business Address       Image: Street       Image: Street         Street       Business Type       Business Tel #       \$0         City       Is Health Insurance Available to You (even If you are not participating)?       Is Health Insurance Available to You (even If you are not participating)?         Do you have other employment-related expenses (including job search)?       Do you have other employment-related expenses (including job search)? | Day Paid<br>Monthly Net<br>ncome Amount<br>\$.00<br>Yes. No<br>Yes. No<br>Yes No |  |
| Wage Year Quarter Document Scan Comment                                                                                                    |                                                                                  |  |
| OK Cancel                                                                                                    |                                                                                  |  |

# Do You (Or Anyone Who Lives With You) Have A Rent, Mortgage Or Other Shelter Expenses? Response to Question Window

| b You (0r Anyone Who Lives With You) Have A Rent, Mortgage 0r Other Shelter Expenses?         esponse to Question         Shelter Information         Shelter Information         Shelter Type         Shelter Information         Shelter Information         Shelter Type         Shelter Code         Click to View/Update Details         OI       Image: Click to View/Update Details         Housing Advantage Indicator(HAI)         Rent Charged To Secondary Tenant         Frequency         I Landlord Information         Landlord Type         SSN/Tax Number         Landlord Type         SSN/Tax Number         House/PO Box Number         Apt/Suite Number         Vest m         Vest m         Street Dir         Street Name         Street Type         West m         City         New York         New York         New York         New York         Rent         Box         Rent         Pocument         Street Dir         Street Dir         Street Dir         Street Dir      <                                                                                                    |                                                                                                    | Yes No                                                                                                    |
|----------------------------------------------------------------------------------------------------|----------------------------------------------------------------------------------------------------|----------------------------------------------------------------------------------------------------|
| Shelter Information       Shelter Information         Shelter Type       Shelter Code       Change Shelter type?       Actual amount charged<br>for Rent/Mottgage       Frequency       Verified         Apt pvt house       V       D1       © Yes O No       \$400.00       M       © Yes O No         Click to View/Update Details<br>of the Current Shelter Type       Housing Advantage Indicator(HAI)       Rent Charged To Secondary Tenant       Frequency         Landlord Information       SSN/T ax Number       Name       Name       Phone         Landlord Type       SSN/T ax Number       Phone       Rent Restriction Information       400.00         Name       Phone       Phone       Rent Restriction information the       Same As The Household Requested A       Yes O No         Street Dir       Street Type       Street Type       No       Name       400.00       Is the restriction information?       Yes O No         Name       Illardiord Name       Street Type       Street Type       Street Type       Street Type       Yes O No         West v 1121st       State       Zip       Street Type       Street Type       Street Type         West v 121st       New York       New York       10026       Routing Number       Illo226         Rent       New York                                                                                                    | You (Or Anyone Who Lives With You) Have A Rent, Mortgage O                                                                                                    | r Other Shelter Expenses?                                                                                                    |
| Shelter Information       Actual amount charged for Rent/Mortgage       Frequency       Verified         Apt pvt house       Image: Construction of the Current Shelter Type       Image: Construction of the Current Shelter Type <t< td=""><td>sponse to Question</td><td></td></t<> | sponse to Question                                                                                                    |                                                                                                    |
| Landlord Information         Landlord Type       SSN/Tax Number         Landlord Type       SSN/Tax Number         Landlord Type       SSN/Tax Number         Landlord Type       SSN/Tax Number         Landlord Type       SSN/Tax Number         Landlord Type       Phone         Landlord Name       Phone         House/PD Box Number       Apt/Suite Number         22       22         Street Dir       Street Type         West v 121st       Str         City       State         New York       New York         New York       New York         Box       Street Dir         Street Dir       Street Zip         New York       New York         Document       Scan                                                                                                    | Shelter Information       Shelter Code       Change Shelter Code         Shelter Type       Shelter Code       Change Shelter Code         Apt pvt house       Image: Color of the Current Shelter Type       Image: Color of the Current Shelter Type         Click to View/Update Details of the Current Shelter Type       Housing Advantage Indice | Actual amount charged<br>for Rent/Mortgage Frequency Verified<br>No \$400.00 M 	 OYes ONo<br>ator(HAI) Rent Charged To Secondary Tenant Frequency<br>0.00 	 OYes ONO                                                                                                    |
|                                                                                                    | Landlord Information<br>Landlord Type SSN/Tax Number<br>Landlord Type SSN/Tax Number<br>Landlord Name Phone<br>Landlord Name Phone<br>Landlord Name 22<br>Street Dir Street Name Street Type<br>West 121st Str 10026<br>Excess Rent<br>Monthly Excess \$0.00<br>Rent Sc                                                                                | Restriction Information         Has The Household Requested A         Rent Restriction Exemption?         Rent Restriction Type Direct Involuntary (PA level)         PA Shelter Amount         400.00         Is the restriction information the<br>Same As The Landlord Information?         Name       Client Name for Landlord Nam         House Number or PO       22         Apt/Suite       22         Box       Street Name         Street Dir       Street Name         West       121st         City       State         New York       New York         Routing Number |
|                                                                                                    | <u>D</u> K                                                                                                    | <u>Cancel</u>                                                                                                    |

Are There Rent Or Mortgage/Tax Arrears? Response to Question Window

|   | Are There Rent Or Mort                                                                                                    | gage/Tax Arrears?                       |                                           |                                         |                                   | •• |
|---|----------------------------------------------------------------------------------------------------|-----------------------------------------|-------------------------------------------|-----------------------------------------|-----------------------------------|----|
| R | esponse to Question                                                                                                    |                                         |                                           |                                         |                                   |    |
|   | Rent Arrears                                                                                                    | Arrears Amount<br>\$1,569.00            | Period From<br>01/01/2012                 | Period To<br>07/31/2012                 | Months of Arrears                 |    |
|   | O Mortgage Arrears                                                                                                    | Arrears Amount<br>\$.00                 | Period From<br>00/00/0000                 | Period To<br>00/00/0000                 | Months of Arrears                 |    |
|   |                                                                                                    | Property Tax<br>Arrears Amount<br>\$.00 | Property Tax<br>Period From<br>00/00/0000 | Property Tax<br>Period To<br>00/00/0000 | Property Tax<br>Months of Arrears |    |
|   | Amount Amount Amount Carrying charges on applicant/recipient-owned property Carrying charges on applicant/recipient-owned property |                                         |                                           |                                         |                                   |    |
|   | Comment                                                                                                    |                                         |                                           |                                         |                                   |    |
|   |                                                                                                    |                                         | ОК                                        | Cancel                                  |                                   |    |

| fortgage/Property Tax Arrears?                                                                         |                                                                                                    |                                                                                                 | • •                                                                                              |
|----------------------------------------------------------------------------------------------------|----------------------------------------------------------------------------------------------------|-------------------------------------------------------------------------------------------------|--------------------------------------------------------------------------------------------------|
| esponse to Question                                                                                    |                                                                                                    |                                                                                                 |                                                                                                  |
| This window allows you to recon<br>information for those requesting<br>details about the purchase must | d the property details for home<br>assistance with a Co-op purch<br>be entered in the "How was H     | owners requesting assistance<br>ase. For Co-op purchase, the p<br>ome Afforded/Details of Co-op | with Mortgage/Tax Arrears or<br>purchase price must be entered and all<br>p Purchase?" question. |
| Type of Request C Purchase Co-op Apt C Help with Mortgage/Tax Arrears C Property Tax Arrears Only      | Purchase Price<br>Property (Incl tax,fees t<br>Purchase Date closing costs)<br>00/00/0000 \$.0       | e<br>Name of Mortgage Hold                                                                      | ler Terms of Mortgage                                                                            |
| Did you or will you make Down<br>a Down Payment? Ar<br>O Yes O No                                      | Payment<br>nount         Is Property<br>Producing Income?           \$.00         O Yes         O No | Monthly Amount<br>Received \$.00                                                                | Date Last Mortgage<br>was taken Amount<br>00/00/0000 \$.00                                       |
| Equity in Home? Equity Amou                                                                            | nt Foreclosure Action?                                                                               | Foreclosure Details                                                                             | How Afforded Home/<br>Details of Co-op Purchase?                                                 |
| Document.                                                                                              | Scan                                                                                                 | Co                                                                                              | omment                                                                                           |
|                                                                                                    | <u></u> K                                                                                            | <u>C</u> ancel                                                                                  |                                                                                                  |

Mortgage/Property Tax Arrears? Response to Question Window

**Note:** The **Mortgage/Property Tax Arrears? Response to Question Window** is used to record *property specific information* for homeowners requesting Mortgage/Tax Arrears or Co-op purchase assistance.

#### HDU Shelter Arrears Detail

| ponse to Question                                                                                   |
|----------------------------------------------------------------------------------------------------|
| Case Information                                                                                    |
| Ase Number. Contact Person: Contact Person:                                                         |
| Street Address Lity State Zip Code Phone # AlternativePhon                                          |
| helter Type: Shelter Code: Rent Restriction Type:                                                   |
| Actual Rent: Frequency: PA Shelter Amount: Excess Rent:                                             |
| Landlord/Lender Information                                                                         |
| andlord/Lender Name: Landlord/Lender Email:                                                         |
| Landlord/Lender Address :                                                                           |
| andlord/Lender Phone#: Landlord Cell#: Landlord/Lender Fax#:                                        |
| Arrears Information                                                                                 |
| treakdown Submitted? C Yes C No Legal Fees: .00 🔲 Formerly on Advantage Program                     |
| fortage/Rent Arrears: .00 Period From: 00/00/00 Period To: 00/00/000C Month of Arrears:             |
| Property Tax Arrears: .00 Period From: 00/00/00 Period To: 00/00/000C Month Of Arrears:             |
| Principle reason For Non Payment: Non Payment Detail:                                               |
| Is Client Faced with ?                                                                              |
| Non Pay Petition     Eviction     Dispossess     Holdover                                           |
| Post Eviction No Court Action Client Foreclosure Landlord Foreclosure                               |
| Is there a Court Stipulation? <u>C Yes</u> C No. Is there a order to Show Cause? <u>C Yes</u> C No. |
| Court Date: 00/00/0000 Follow Up Date: 00/00/0000 Date: 00/00/0000 Eviction Date: 00/00/0000        |
| Has the Client Applied for Housing Through?                                                         |
| - Has the Client Applied for Housing Through?                                                       |
|                                                                                                    |
| - Section of Housing Date, boyour out a MTERINA Date, boyour of TETS Date, boyour of Status.        |
| Instructions Excess Bent Income Instructions, Excess Rer                                            |
| Income options. See page                                                                            |
| through 10 for evenue                                                                               |
| through to for examples.                                                                            |
|                                                                                                    |
|                                                                                                    |
|                                                                                                    |
| <u>D</u> K <u>C</u> ancel                                                                           |

The **Instructions**, **Excess Rent**, and **Income** options may be selected toward the bottom of the **HDU Shelter Arrears Detail** screen.

The **Instructions** option gives directions on how to complete the **Excess Rent**, **Third Party Details** (within the **Excess Rent** window) and **Income** windows.

#### Instructions Window from HDU Shelter Arrears Detail

# Information Message

#### Excess Rent Payment from HDU Shelter Arrears Detail

| Excess Rent Payment Drill down Windo                                                             | w                                                            |                                                                                |                   |
|--------------------------------------------------------------------------------------------------|--------------------------------------------------------------|--------------------------------------------------------------------------------|-------------------|
| Client's rent is more than the cash a<br>been assisting EACH month?                              | ssistance benefit has the clien                              | nt been paying the full rent or has a third party                              |                   |
| Client pays the full rent<br>C Third party has been paying the<br>The balance remains unpaid     | balance rent EACH month                                      | Amount the client pays monthly<br>Amount the Third Party agreed to pay monthly | \$300.00<br>\$.00 |
| Have there been problems with the 1<br>continuing to assist with the client's<br>If Yes Explain: | Third Party<br>rent ?                                        |                                                                                |                   |
| Does the Client receive any subsidy for rent each month ?                                        | es C No Type of Subsidy                                      | Amount of the Client's share (monthly)                                         | \$.00             |
| Third Party Details                                                                              | Used to record Third Pa<br>donor information. See<br>page 9. | Arty ECTION 8<br>TION 8<br>CTION 8                                             |                   |
|                                                                                                  | ОК                                                           | Cancel                                                                         |                   |

The above **Excess Rent Payment** screen is accessed by clicking on **Excess Rent** on the **HDU Shelter Arrears Detail** screen.

Click on **Third Party Details** to access the **Third Party Drill Down** window.

# Third Party Drill Down Window option from Excess Rent Payment Window

| Third Party HDUA Drill Down Window                                                                                                    |                                                                                                    |
|----------------------------------------------------------------------------------------------------|----------------------------------------------------------------------------------------------------|
| Instructions: A Legally responsible relative<br>as a spouse, parent or step-parent. Paren<br>children and/or step-children only under t<br>ordered payments are defined as support<br>court/payments that are directed by the c                                                                                                    | is a relative who, by law is responsible for the support and care of another person such<br>its (including adoptive parents) and step-parents are responsible for the support of their<br>the age of 21. A loan is defined as money that is borrow and must be returned. Court<br>payments required to be made directly to a recipient pursuant to an order of the family<br>court. |
| Donor 1 Information                                                                                                    |                                                                                                    |
| Donor's Name H                                                                                                    | ouse No Dir Street Name Type City State Zip                                                                                                    |
|                                                                                                    |                                                                                                    |
| Donor's relationship to client                                                                                                    | Jonor's 55N Donor's Phone No. Shelter Exp Freq Gross Salary Freq                                                                                                    |
| C Legally Responsible Relative                                                                                                    |                                                                                                    |
| 🗌 🔿 Non-Legally Responsible Relative 🗖                                                                                                    | Net Salary Freq Other income Amount Freq                                                                                                    |
|                                                                                                    |                                                                                                    |
| Contribution Information                                                                                                    |                                                                                                    |
| Monthly Contribution Amount                                                                                                    | Is this considered a Loan? O res O No is this court ordered payment? O res O No                                                                                                    |
| Contribution Start Date 00/00/000                                                                                                    | U Is Donor still assisting? O Yes O No Constribution End Date UU/UU/UUUU                                                                                                    |
| Contribution given to whom? O To Clier                                                                                                    | nt C Directly to Landlord                                                                                                    |
| Donor 2 Information                                                                                                    |                                                                                                    |
| Donor's Name H                                                                                                    | ouse No Dir Street Name Type Lity State Zip                                                                                                    |
|                                                                                                    |                                                                                                    |
| Donor's relationship to client                                                                                                    | Jonor's 55N Donor's Phone No. Shelter Exp Freq Gross Salary Freq                                                                                                    |
| O Legally Responsible Relative                                                                                                    |                                                                                                    |
| O Nop-Legally Responsible Relative                                                                                                    | Net Salary Freq Uther income Amount Freq                                                                                                    |
| I Service and the service of the service of the ser |                                                                                                    |
| Contribution Information                                                                                                    |                                                                                                    |
| Monthly Contribution Amount                                                                                                    | Is this considered a Loan? O tes O No Is this court ordered payment? O tes O No                                                                                                    |
| Contribution Start Date 00/00/000                                                                                                    | U Is Donor still assisting? CYes ONO Constribution End Date UU/UU/UUUU                                                                                                    |
| Contribution given to whom? O To Clier                                                                                                    | nt O Directly to Landlord                                                                                                    |
| Donor 3 Information                                                                                                    |                                                                                                    |
| Donor's Name H                                                                                                    | ouse No_DirStreet Name Type City State Zip 🖵                                                                                                    |
|                                                                                                    | OK Cancel                                                                                                    |

Income Recorded During Interview Window from HDU Shelter Arrears Detail

| ncome Recorded During Intervi                                                                                                    | ew                                                                                                    |                                                                                                    |                                                                |  |  |
|----------------------------------------------------------------------------------------------------|----------------------------------------------------------------------------------------------------|----------------------------------------------------------------------------------------------------|----------------------------------------------------------------|--|--|
| Instructions:<br>Unlike the SNA 125% income test<br>date of application, not the house<br>For example, an applying househ<br>200% of the income unsideby the | , the EAF test is only applicable to income th<br>shold's anticipated or past income. Income<br>iold may have received income exceeding 20 | at is actually available to th<br>guidelines are updated an<br>10% but on the day of EAF a<br>itable income is applied to | e EAF household on the<br>nually.<br>application has less than |  |  |
| Name         Income Type         Monthly Amount (Gross)         Monthly Amount (Net)                                                                         |                                                                                                    |                                                                                                    |                                                                |  |  |
|                                                                                                    |                                                                                                    |                                                                                                    |                                                                |  |  |
| I                                                                                                    |                                                                                                    |                                                                                                    |                                                                |  |  |
| ,                                                                                                    |                                                                                                    | Total \$.00                                                                                                    | Total \$.00                                                    |  |  |
|                                                                                                    |                                                                                                    |                                                                                                    |                                                                |  |  |
|                                                                                                    |                                                                                                    |                                                                                                    |                                                                |  |  |
|                                                                                                    |                                                                                                    |                                                                                                    |                                                                |  |  |
|                                                                                                    |                                                                                                    |                                                                                                    |                                                                |  |  |
|                                                                                                    |                                                                                                    |                                                                                                    |                                                                |  |  |
|                                                                                                    |                                                                                                    |                                                                                                    |                                                                |  |  |
|                                                                                                    |                                                                                                    |                                                                                                    |                                                                |  |  |
|                                                                                                    |                                                                                                    |                                                                                                    |                                                                |  |  |
|                                                                                                    | ОК                                                                                                    |                                                                                                    |                                                                |  |  |

This window is accessed by clicking on **Income** from the **HDU Shelter Arrears Detail** window.

The Income window is used to view a summary of the income recorded on the case. If the income information is incorrect or incomplete the applicant/participant must be referred to CMU/CSIC for correction and possibly re-budgeting.

# Household Resources, Expenses and Other Potential Savings

| Instructions                                                     |                              |                                                                      |                          |                                                                                          |                    |
|------------------------------------------------------------------|------------------------------|----------------------------------------------------------------------|--------------------------|------------------------------------------------------------------------------------------|--------------------|
| interviewing the client you o<br>'HDU Monthly Expenses' are      | letermine th<br>as. After re | at updated amounts are neede<br>viewing the household budget v       | d, make e<br>vith the cl | ntries in the 'HDU Household Resources' ar<br>ient you may discover some savings         | d                  |
| that would assist the family in<br>Potential Savings' area. Info | n reducing<br>prmation ad    | the need for future public assist<br>ded to fields annotated with an | ance. Ple<br>asterisk (  | ease make these entries in the 'Other<br>*) require an explanation in the narative field | L                  |
| -HOUSEHOLD RESOURCES -                                           |                              | THOUSEHOLD MONTHLY EXP                                               | ENSES —                  | OTHER POTENTIAL MONTHLY SAVINGS                                                          | ;                  |
| Household Resources                                              | Amount                       | Household Monthly Expenses                                           | Amount                   | Other Potential Savings                                                                  | Amount             |
| Cash                                                             | \$.00                        | Rent/Mortgage                                                        | \$.00                    | Will Obtain Employment                                                                   | \$.00              |
| Savings/Checking Accounts                                        | \$.00                        | Tax                                                                  | \$.00                    | Will Receive Food Stamps                                                                 | \$.00              |
| Stocks/Bonds/CDs                                                 | \$.00                        | Utilities                                                            | \$.00                    | Expecting SSA or VA Benefits, Other Benefits                                             | \$.00              |
| Retirement Accounts                                              | \$.00                        |                                                                      |                          | Have Second Jo/Higher Paying Job                                                         | \$.00              |
| Personal Assets (Condo, Etc)                                     | \$.00                        | HDU H/H Monthly Expenses                                             | Amount                   | Remove children from private school                                                      | \$.00              |
| Life Insurance                                                   | \$.00                        | Food                                                                 | \$.00                    | Credit Counceling                                                                        | \$.00              |
| Alimony                                                          | \$.00                        | Transportation                                                       | \$.00                    | Will Sell Car                                                                            | \$.00              |
| Disability                                                       | \$.00                        | Credit Cards                                                         | \$.00                    | Have Arranged Attordable Child Care                                                      | \$.00              |
| Tax Refund                                                       | \$.00                        | Garnishees*                                                          | \$.00                    | Have Arranged Affordable Adult Care                                                      | \$.00              |
| Lawsuits                                                         | \$.00                        | Car Insurance*                                                       | \$.00                    | Bankruptcy                                                                               | \$.00              |
| Loan From Others                                                 | \$.00                        | Life Insurance*                                                      | \$.00                    | Will Receive Additional/Change Health Insurance                                          | \$.00              |
| PA/FS                                                            | \$.00                        | Loans*                                                               | \$.00                    | I hird Party Financial Assistance                                                        | \$.00              |
|                                                                  |                              | Cable TV                                                             | \$.00                    | Uther                                                                                    | \$.00              |
|                                                                  |                              | Personal (clothing, laundry, etc)                                    | \$.00                    | Total Potential Souings                                                                  | ¢ 00               |
|                                                                  |                              | Entertainment                                                        | \$.00                    | rotarrotentiar Savings                                                                   | - <del>0</del> .00 |
| HDU Household Resources                                          | Amount                       | Home/Cell Phone                                                      | \$.00                    |                                                                                          |                    |
| Earned Income (HDU)                                              | \$.00                        | Child Support*                                                       | \$.00                    |                                                                                          |                    |
| Unearned Income (HDU)                                            | \$.00                        | Child Care *                                                         | \$.00                    |                                                                                          |                    |
| Credit Cards                                                     | \$.00                        | Medical Fees*                                                        | \$.00                    |                                                                                          |                    |
| Inheritance                                                      | \$.00                        | Tuition*                                                             | \$.00                    |                                                                                          |                    |
| Other                                                            | \$.00                        | Other                                                                | \$.00                    |                                                                                          |                    |
|                                                                  |                              |                                                                      |                          |                                                                                          |                    |
| Total Household Resources                                        | \$.00                        | Total Household Expenses                                             | \$.00                    |                                                                                          |                    |
|                                                                  |                              |                                                                      |                          |                                                                                          |                    |
|                                                                  |                              |                                                                      | ancel                    |                                                                                          |                    |
|                                                                  |                              |                                                                      |                          |                                                                                          |                    |
|                                                                  |                              |                                                                      |                          |                                                                                          |                    |

The Amounts in blue are pre-populated from prior POS entry. Any updated amounts must be entered in the "grey" areas (See instructions toward the top of the window).

## HDU Decision/Plan of Action

| HDU DECISION/PLAN OF                                                                                                    | ACTION                                                                                                    |
|----------------------------------------------------------------------------------------------------|----------------------------------------------------------------------------------------------------|
| To be eligible for a rer<br>cover the entire shelte<br>Resource Limits. All re<br>Also cases applying for<br>resources. A resource<br>case of stocks, bonds<br>contact was made.                                                                        | at arrears grant, a plan is needed for future rent/mortgage payments when the cash assistance allowance does not<br>ar amount for participants/applicants. The applicant's/participant's available resources must not exceed the<br>sources (if any) must be evaluated to determine whether they are countable towards the resource limit or exempt.<br>If a one-time-cash grant must use all available resources and to apply for, as well as pursue, potentially available<br>must be easily converted to available cash, even it it results in a penalty for fiquidating the resource, such as in the<br>, etc. Click the 'Landlord Contact' button to record details of discussion with landlord and to indicate that no                                                                                                    |
| Case Nu                                                                                                    | Inder: Case Nane: State State Stat |
| - Future Rent Payn<br>Payment Plan w/Land<br>Pension Loan:<br>Bank/Credit Union Lo<br>Salary Advance:<br>Retirement/IRA/401K<br>Cashing Savings Bond<br>Borrow Fron Family/F<br>Cash Value of Life Ins<br>Other Potential Resou<br>Charity/Church/Synag | Iord:       Yes       No       Status:       Iord:       Unforespen Circumstances that Caused Arrears-<br>Are there unforespen circumstances that caused Arrears-<br>auxed the arrears? (select all that apply)       Yes       No         Iord:       Yes       No       Status:       Iord:       Yes       No         Iord:       Yes       No       Status:       Iord:       Yes       No         Iord:       Yes       No       Status:       Iord:       Nedical       Iord:       Yes       No         Iord:       Yes       No       Status:       Iord:       Iord:       Iord:       Yes       No         Loan:       Yes       No       Status:       Iord:       Iord:                                                                                                    |
| -HDU Plan of Acti<br>Initial Plan of A                                                                                                    | Ction Outcome: Client Refused Services Outcome Date: 09/05/2012 Other Details.                                                                                                    |
| Did the Participant Pro                                                                                                    | wide all necessary Documentation? C Yes O No C Deferred RAU Packet Complete: C Yes O No                                                                                                    |
| Landlord Cont                                                                                                    | act Reason for extension beyond 30 days                                                                                                    |
| L<br>e<br>1                                                                                                    | Cancel                                                                                                    |

The Initial Plan of Action and Landlord Contact options may be selected from the HDU Decision/Plan of Action window.

# Initial Plan of Action from the HDU Decision/Plan of Action window

| HDU DECISION/PLAN OF ACTION                                                          |                                                                                                    |
|--------------------------------------------------------------------------------------|----------------------------------------------------------------------------------------------------|
| To be eligible for a rent arrears grant, a cover the entire shelter amount for parti | lan is needed for future rent/mortgage payments when the cash assistance allowance does not<br>ipants/applicants. The applicant's/participant's available resources must not exceed the |
| He HDU Decision/Plan of Action                                                       |                                                                                                    |
| INITIAL PLAN OF ACTION                                                               |                                                                                                    |
| co 🔽 One-Shot Deal Arrears Interventi                                                | n                                                                                                    |
| Client Arrears Intervention                                                          |                                                                                                    |
| F New Apartment Expenses Reque                                                       |                                                                                                    |
| Pe Section 8 Recertification                                                         |                                                                                                    |
| Ba Landlord Contact                                                                  | Once <b>Referral</b> is checked,                                                                                                    |
| Sa 🔽 Referral                                                                        | Referrals select the adjacent Referrals                                                                                                    |
| Hi<br>Ci                                                                             | button to enter a specific                                                                                                    |
| Bi                                                                                   | Telefial type.                                                                                                    |
| Ci                                                                                   |                                                                                                    |
| Cł                                                                                   |                                                                                                    |
|                                                                                      |                                                                                                    |
|                                                                                      |                                                                                                    |
|                                                                                      |                                                                                                    |
| Dir                                                                                  | OK Cancel                                                                                                    |
|                                                                                      |                                                                                                    |
|                                                                                      |                                                                                                    |
|                                                                                      | OK Cancel                                                                                                    |
|                                                                                      |                                                                                                    |

#### ATTACHMENT B

Referrals window from the Initial Plan of Action window

| HDU Decision/Plan of Action        |                     |                             |   |
|------------------------------------|---------------------|-----------------------------|---|
| INITIAL PLAN OF ACTION             |                     |                             |   |
| One-Shot Deal Arrears Intervention |                     |                             |   |
| Client Arrears Intervention        |                     |                             |   |
| New Apartment Expenses Request     |                     | The <b>Referrals</b> window |   |
| Section 8 Recertification          |                     | will appear once            |   |
| Landlord Contact                   |                     | selected.                   |   |
| ✓ Referral                         | Referrals           |                             |   |
| D of overalls                      |                     |                             | ~ |
|                                    |                     |                             |   |
|                                    |                     |                             |   |
| FEPS Referral                      |                     |                             |   |
| ✓ Legal Services Reterral          |                     |                             |   |
| Financial Counseling Referral      |                     |                             |   |
| Referral to CMU/Customer Service   |                     |                             |   |
| Referral to Section 8              |                     |                             |   |
| CBO Case Management Referral       |                     |                             |   |
| Referral to NYCHA                  |                     |                             | ľ |
| Domestic Violence Referral         |                     |                             |   |
| Referral for SCRIE or DRIE         |                     |                             |   |
| APS Referral                       |                     |                             |   |
| Education/Training Referral        |                     |                             |   |
| Employment Referral                |                     |                             |   |
| Cother                             |                     |                             |   |
|                                    |                     |                             |   |
|                                    |                     |                             |   |
|                                    |                     | 1                           |   |
|                                    | <u>         0</u> K |                             |   |

Landlord Contact window from the HDU Decision/Plan of Action window

| IDU<br>To I<br>cov<br>Re | DECESTON/FLAN OF ACTION<br>be eligible for a rent arrears grant, a plan is needed<br>er the entire shelter amount for participants/applica<br>Landlord Contact | l for future rent/mortgage payments when the cash assistance allowance does not<br>ants. The applicant's/participant's available resources must not exceed the |
|--------------------------|----------------------------------------------------------------------------------------------------|----------------------------------------------------------------------------------------------------|
| Als                      |                                                                                                    |                                                                                                    |
| res<br>Ca<br>CD          | Case Information<br>Case Number:                                                                                                    | Case Name:                                                                                                    |
| -£                       | Landord Contact Made? CYes O No                                                                                                    | Discussion Date: 00/00/0000                                                                                                    |
| р.                       | r Results of Discussion With Landlord                                                                                                    |                                                                                                    |
| Pe<br>Be                 | Move to New Apartment Reduction                                                                                                    | Arrears Reduction Awaiting FEPS Pending Outcome Negative Outcome                                                                                               |
| Sa                       |                                                                                                    |                                                                                                    |
| Rı<br>Ca                 | Lease Duration:                                                                                                    | New Monthly Rent: \$.00 New Arrears:                                                                                                    |
| Bı<br>Ca                 |                                                                                                    | Comment                                                                                                    |
| ))<br>(1                 |                                                                                                    |                                                                                                    |
| ·ł                       |                                                                                                    |                                                                                                    |
| -                        |                                                                                                    |                                                                                                    |
| -)<br>)iı                |                                                                                                    | <u>D</u> K <u>C</u> ancel                                                                                                    |
|                          |                                                                                                    | וויסטטור זכו סוגטווטוטר שנייטוע ענייט ענייט                                                                                                    |
|                          |                                                                                                    | OK Cancel                                                                                                    |

#### HDU Document Deferral Window

| HDU                                     | DOCUMENT DEFERRAL WINDOW                                                                                                    |                                                                                                    |                                                                                                    |
|-----------------------------------------|----------------------------------------------------------------------------------------------------|----------------------------------------------------------------------------------------------------|----------------------------------------------------------------------------------------------------|
| Inst<br>res<br>hav<br>ond<br>you<br>req | tructions: This HDU Documentation Deferral window lists the nar<br>iding in your household over 18 that does not appear on this list,<br>re selected from the "who" list box, you should select <u>all of the d</u><br>is celoction for a request typo, you can make multiple selections<br>ir mouse). If you need to make additional request for the <u>next ho</u><br>uest information separately<br>ferral Due Date 05/24/2012 Return Docu | mes of all active adult household members over 18 y<br>select "Other Person Not Listed", then enter the name<br><u>comments needed for the name you selected only</u> . For<br>jor cach request type group, Hold the "Ctrl" button down<br>busehold member. use the "scroll bar to view the next a<br>ments To: I Homeless Diversion Unit (HDU) Must See | years of age. If there is someone<br>in the "Other Name" field. Once you<br>instances when you have more than<br>o ny our keyboard and loft click with<br>vallable row so that you can fill their<br>Your Worker |
| Wh                                      | O Other Person Not Listed Other Name                                                                                                    |                                                                                                    |                                                                                                    |
|                                         | Request Type                                                                                                    | Select Documentation List                                                                                                    | Supporting Information                                                                                                    |
|                                         | Brokers Fees/Voucher<br>Mortgage Payments/ Arrears<br>Moving expenses<br>Property Tax Payments/ Arrears<br>Rent Arrears                                                                                                    | Income tax return for year                                                                                                    | 2011                                                                                                    |
|                                         | Other HDU Request:                                                                                                    | Specify                                                                                                    |                                                                                                    |
|                                         | Comments                                                                                                    | OK Cancel                                                                                                    |                                                                                                    |

Select the person(s) selected for the deferral in the **Who** drop-down box. If there is another individual, over 18 years of age, that is not listed in the drop-down box, select "**Other Person Not Listed**", then enter the name in the **Other Name** field.

Select the Request Type and complete the Select Documentation List fields.

# SI Grant Requests and Issuance

| File       Edit       Tools       Window       Help         Instructions       Instructions | - |
|----------------------------------------------------------------------------------------------------|---|
| Instructions The list below shows the tasks that are part of this activity. You should do the tasks in the order presented. Some tasks are required:                                                                                                    |   |
| The list below shows the tasks that are part of this activity. You should do the tasks in the order presented. Some tasks are required:                                                                                                    |   |
| you must click the GU button and do the task before going on to the next task or completing the activity. Uther tasks are not required and will have a button label of NA. All required tasks must be completed before you can complete the activity.                                                                                                    |   |
| SI Grant Request                                                                                                    |   |
| 1. Task Name: SI Grant Needs Identified in Interview                                                                                                    |   |
| Action: This Task must be completed before proceeding.                                                                                                    |   |
| Status: No Action Required                                                                                                    |   |
|                                                                                                    |   |
| 2. Task Name: Record Special Grant Requests GO                                                                                                    |   |
| Action: This Task must be completed before proceeding.                                                                                                    |   |
| Status: Completed                                                                                                    |   |
| 3. Task Name: Requests Details                                                                                                    |   |
| Action: This Task must be completed before proceeding.                                                                                                    |   |
| Status: No Action Required                                                                                                    |   |
| · · · ·                                                                                                    |   |
| 4. Task Name: EAF, E-SNA and EAA Financial Eligibility Determination NA                                                                                                    |   |
| Action: This Task must be completed before proceeding.                                                                                                    |   |
| Status: No Action Required                                                                                                    |   |
| 5. Task Name: Print Forms for Client to Sign                                                                                                    |   |
| Action: This Task must be completed before proceeding.                                                                                                    |   |
| Status: No Action Beguired                                                                                                    |   |
|                                                                                                    |   |
|                                                                                                    | _ |
| Next Previous                                                                                                    |   |
|                                                                                                    |   |

L

#### Print Forms

| Versi | ion 16.2.1       | - Paperless Office System - [Print Forms] 5:36:02 PM Wednesday, August 22, 201            | 2 📃    |
|-------|------------------|-------------------------------------------------------------------------------------------|--------|
| File  | Edit Tool        | s Window Help                                                                             |        |
| ] 🗅   | 🤣   of           | r 📄 👔 🕢 👂 🖋 🖪 🖮 🊏 🏛 😂 🛍 🔞 🛄 🖀 🛤 🖉 💷                                                       |        |
| Fo    | rm No            | Form Description Copies                                                                   | Forms  |
| DS    | 552474           | SSI Referral and Certification of Contact                                                 | e-form |
| DS    | 683151           | Food Stamp Change Report Form                                                             | e-form |
| DS    | 683573           | PA-Recoupment                                                                             | e-form |
| DS    | 653938           | Food Stamp Application Expedited Processing Summary Sheet                                 | e-form |
| DS    | 554198           | Third Party Data Sheet                                                                    | e-form |
| DS    | S <b>4</b> 279   | Notice of Responsibilities and Rights for Support                                         | e-form |
| DS    | S <b>4</b> 5 2 9 | Agreement to Repay Any Safety Net Assistance Overpayments Still Owed After Case Is Closed | e-form |
| DS    | 654530           | Assignment of Wages, Salary, Commissions or other Compensation for Services               | e-form |
| DS    | 654571           | Alcohol/Substance Abuse Screening Instrument                                              | e-form |
| DS    | 654733           | DFR Legal Residence Statement                                                             | e-form |
| DS    | 654753           | Food Stamps - Request for Contact/Missed Interview                                        | e-form |
| DS    | 654776           | Safety Net Assistance (SNCA) Application (LDSS-4776)                                      | e-form |
| EX    | (P_76R           | Documentation Receipt                                                                     | e-form |
| EX    | KP83H            | Declaration of Application for a Social Security Number                                   | e-form |
| M1    | 15               | Inquiry Regarding Veterans' Benefits and Servicemen's Allotments                          | e-form |
| M1    | 15F              | Agreement to Repay Public Assistance                                                      | e-form |
| M1    | 186RR            | Mandatory Dispute Resolution Action Taken Form                                            | e-form |
| M1    | 186T T           | Mandatory Dispute Resolution No Action Taken Form                                         | e-form |
|       |                  |                                                                                           | -      |
|       |                  | Preview W-145HH Notice Next Print Previous                                                |        |

**Approval Elements** 

| Version 16.3 - Paperless Office System - [Approval Elements] 1:46:28 PM                                                                                                  | Monday, January 14, 2013 |
|----------------------------------------------------------------------------------------------------|--------------------------|
| File Edit Tools Window Help                                                                                                    |                          |
| <u>□</u> 💛 🛠 🗈 🙆 ∠ 🕨 🔗 B 脳 🅈 🏛 🚳 🔟 🙆 📮 層 卷 🕅 🖉 🏭 🖬                                                                                                    | 88                       |
| Disapproved Element                                                                                                    | <b>_</b> .               |
| Address Information                                                                                                    | Approval                 |
| Disapproval Reasons Review Comment Log                                                                                                    |                          |
| Disapproved Element                                                                                                    |                          |
| Identity,Citizenship,Relationship,Residence,SSN,Age&Household Composition                                                                                                | Approval                 |
| Disapproval Reasons Review Comment Log                                                                                                    |                          |
|                                                                                                    |                          |
| Disapproved Element                                                                                                    |                          |
| Identity, Citizenship, Relationship, Residence, SSN, Age&Household Composition                                                                                           | Approval 🗸 Edit          |
|                                                                                                    | Add Comment              |
| Disapproval Reasons Review Comment Log                                                                                                    |                          |
|                                                                                                    |                          |
|                                                                                                    |                          |
| Refer to RAU         Previous         Activity Includes Ready SI Grants<br>Highest PA Issuance Code Total:<br>Grants Needing Center Director (#<br>Next Level: ADMIN JOS | Admin JOS II) Approval:  |

The HDU Supervisor will use the **Approve HDU Intake** activity to approve information completed by the HDU worker via the **HDU Intake** activity. The **Approve HDU Intake** activity will contain the following sections *with* **Supervisory Review** areas attached toward the bottom of those sections.

- Household Screen
- Address Information
- Individual Detail
- HDU Referred From
- HDU Information
- SI Grant Requests
- Print Forms
- Notice Selection (SCR Centers)
- Approval Elements

| Version 16.2.1 - Paperless Offic | e System - [Supervisory                    | Approval-Shelte | er]                                     | 5:38:21 PM                | Wednesday,      | August 22, 2012 | E   |
|----------------------------------|--------------------------------------------|-----------------|-----------------------------------------|---------------------------|-----------------|-----------------|-----|
| File Edit Tools Window Help      | es With You) Have A Re                     | nt. Mortgage Or | Other Shelter Evo                       |                           |                 |                 | _   |
| Do Tou (DI Aliyone wild Life     | es with roughave A ne                      | nt, mongage or  |                                         | 511868 :                  |                 |                 |     |
| Shelter Type                     | Actual Amount Charged<br>For Rent/Mortgage | Frequency       | Rent Ch<br>Second                       | arged to<br>ary Tenant Fr | equency         | Verified        | -   |
| 23                               | \$0                                        | м               |                                         |                           | 00              | Yes             | ו ר |
| Housing Advantage Indicator (H   | iaij                                       |                 |                                         |                           |                 |                 |     |
| No One Pays Rent, Mortgag        | ge or Other Shelter Expense                | e Shelter Type  |                                         | N                         | umber of bedroo | oms             |     |
| Monthly PA Shelter Amount        | J                                          |                 |                                         | -                         |                 |                 |     |
| Lanlord Information:             |                                            |                 | Rent Restriction In<br>Restriction Type | ifo ———                   |                 |                 |     |
| Name                             |                                            |                 | PA Shelter Amour                        | it:                       |                 |                 |     |
| Address                          |                                            |                 | Name                                    |                           |                 |                 |     |
| Phone -                          |                                            |                 | Address                                 |                           |                 |                 |     |
| SSN Tax N                        | lumber                                     |                 | Bouting                                 |                           |                 |                 | -   |
| Supervisory Review               |                                            | Review          |                                         |                           |                 |                 |     |
| Documents:                       | Alea                                       |                 |                                         |                           | View            | Documents       | -   |
| C                                |                                            |                 |                                         | Do                        | cuments         | netieneu. )     |     |
| C Disapprove Disapp              | proval Reasons                             |                 | Preview Com                             | nent Log                  |                 |                 |     |
|                                  |                                            |                 |                                         |                           |                 |                 |     |
|                                  |                                            |                 |                                         |                           |                 |                 |     |
|                                  |                                            |                 |                                         |                           |                 |                 |     |
| Add                              |                                            |                 |                                         |                           |                 |                 |     |
| Comment                          |                                            | Þ               |                                         |                           |                 |                 |     |
|                                  | Next                                       |                 | Previous                                |                           |                 |                 |     |

# Supervisory Approval – HDU Information Example

# Approval Elements Screen

| Version 16.3 - Paperless Office System - [Approval Elements]              | 1:46:28 PM Monday, January 14, 2013          |
|---------------------------------------------------------------------------|----------------------------------------------|
| File Edit Tools Window Help                                               |                                              |
| 🔁 🛷 🍕 🗈 🙃 📿   Þ 🔗 🖪 🔤 🌹 🎟 🍩 🛍 🔞 🚛 😑 🕺                                     |                                              |
| Disapproved Element                                                       |                                              |
| Address Information                                                       | Approval 🗹 🛛 🗧                               |
|                                                                           | Add Comment                                  |
| Disapproval Reasons Review Comment Lo                                     |                                              |
| Disappioval neasons neview commenced                                      |                                              |
|                                                                           |                                              |
|                                                                           |                                              |
| Disapproved Element                                                       |                                              |
| Identity,Citizenship,Relationship,Residence,SSN,Age&Household Composition | Approval 🗹 📃 Edit                            |
|                                                                           | Add Comment                                  |
| Disapproval Reasons Review Comment Lo                                     |                                              |
|                                                                           | -                                            |
|                                                                           |                                              |
|                                                                           |                                              |
| Usapproved Element                                                        |                                              |
|                                                                           | Approval <u>Edit</u>                         |
|                                                                           | Add Comment                                  |
| Disapproval Reasons Review Comment Lo                                     | og                                           |
|                                                                           |                                              |
|                                                                           |                                              |
|                                                                           | <b></b>                                      |
| Refer to RAU Activity Inclus                                              | udes Ready SI Grants: No                     |
| Next Previous Grants Needin                                               | ing Center Director (Admin JOS II) Approval: |
| Refer Back to Worker Next Level: A                                        | ADMIN JOS                                    |

The HDU Supervisor sends the case to RAU by selecting the **Refer to RAU** button toward the bottom of the **Approval Elements** screen.

#### Decisions Received From RAU

When RAU processes a decision on the case, an **Assign Change Case Data** (for active cases) or **Assign Non-Food Emergency** (for applying cases) will be placed in the **RAU Recommendation to HDU** queue.

The **Request Action** window is updated with the RAU decision allowing HDU to process the decision. There are three tabs on the **Request Action** window. The Grants tab appears below. Screenshots of the **Referrals and Outcomes** and **Documentation and Verification** tabs appear in the following pages.

| Version 17.1.1 - Paperless Office System - [Request Action]                              | 8:14:13 AM Wednesday, May 15, 2013  |
|------------------------------------------------------------------------------------------|-------------------------------------|
| File Edit Tools Window Help                                                              |                                     |
| Request Type: Rent in Advance (to secure an Apartment) Financially Eligible for: E       | AF? Yes E-SNA? NA EAA?              |
| Grant Info: Complete Referrals and Outcomes: Complete Docum                              | entation and Verification: Complete |
| Grants                                                                                   | Documentation and Verification      |
| - SI Grant Details                                                                       |                                     |
| SI Grant Needed? C Yes C No                                                              |                                     |
| Decision Due Date: 05/17/2013 Overdue? No                                                |                                     |
| Comments:                                                                                | View Benefit Issuance History       |
| SI Grant Decision<br>RAU Referral Required? Yes Ready for Referral to RAU? © Yes © No Wa | as Decision Received? • Yes O No    |
| Decision: O Issue Grant O Issue Grant Conditionally                                      | O Deny Grant                        |
| Conditions                                                                               |                                     |
| Submit Addition to RAU? C Yes 💿 No 🛛 Reason:                                             |                                     |
| C Not ready for decision                                                                 |                                     |
| Accept Approved Amount: \$300.00     Approved Period From: 00/00/000                     | 00 To: 00/00/0000                   |
| Contraction                                                                              |                                     |
| C Deny Denied Amount: \$.00                                                              |                                     |
| Close Next Request                                                                       | Previous Request                    |

Request Action Window: Grants Tab

The **SI Grant Details** and the **SI Grant Decision** sections of the **Grants** tab will be systematically pre-filled with the decision details.

If the case is a reconsideration (previously denied by RAU and resubmitted by the Job Center with new information), on the **Grants** tab, Select **Yes** to in response to the **Submit Addition to RAU?** Question. Select an appropriate reason from the **Reason** drop-down list. The complete list of reasons are the following:

- Legal fees
- Change of time period requested (change of dates)
- Additional documentation
- Client/Third Party Contribution
- New income
- Other

| Version 17.1.1 - Paperless Office System - [R         | equest Action]                  | 8:16:48 AM Wednesday,           | May 15, 2013 📮         |
|-------------------------------------------------------|---------------------------------|---------------------------------|------------------------|
| File Edit Tools Window Help                           |                                 |                                 |                        |
| Request Type: Rent in Advance (to secure              | an Apartment) Financially Elig  | ible for: EAF? Yes E-SNA? NA    | EAA?                   |
| Grant Info: Complete Referrals                        | s and Outcomes: Complete        | Documentation and Verification: | Complete               |
| 🧧 Grants                                              | Referrals and Outcomes          | Documentation and               | Verification           |
| SI Grant Details<br>SI Grant Needed? © Yes C No       | 1                               |                                 |                        |
| Decision Due Date: 05/17/2013                         | Overdue? No                     |                                 |                        |
| Comments:                                             |                                 | View Benefit I                  | ssuance History        |
| SI Grant Decision<br>RAU Referral Required? Yes Ready | for Referral to RAU? 💽 Yes 🛛 No | Was Decision Received?          | Yes O No               |
| Decision: C Issue Grant                               | Issue Grant Condition           | nally C Deny Grant              |                        |
| Conditions                                            |                                 |                                 |                        |
| Submit Addition to RAU? • Yes                         | O No Reason: Additional D       | ocumentation                    |                        |
| © Not ready for decision                              |                                 |                                 |                        |
|                                                       | Select Yes button to            |                                 |                        |
| C Accept Approved Amount:                             | Submit Addition to              | /00/0000 To: 00/00/0000         | Select reasons for     |
|                                                       | RAU? Question.                  |                                 | Submit Addition to RAU |
| O Deny Denied Amount: \$.                             | 00                              |                                 | here.                  |
|                                                       |                                 | _                               |                        |
| Close                                                 | Next Request                    | Previous Request                |                        |

Request Action Window: Referrals and Outcomes tab

| Version 17.1.1 - Paperless Office Sys                   | stem - [Request Action]                              |                      | 8:13:48 AM Wednesday, May 15, 2013 |    |
|---------------------------------------------------------|------------------------------------------------------|----------------------|------------------------------------|----|
| File Edit Tools Window Help                             |                                                      |                      |                                    |    |
| Request Type: Rent in Advance (<br>Grant Info: Complete | to secure an Apartment)<br>Referrals and Outcomes: C | Financially Eligib   | le for: EAF? Yes E-SNA?NA EAA3     |    |
| 🖲 Grants                                                | Referrals a                                          | nd Outcomes          | Documentation and Verificatio      | on |
| Referrals                                               |                                                      |                      |                                    |    |
| Referral to HDU:                                        | • Yes O No Details:                                  |                      |                                    |    |
| Referral to RAU:                                        | © Yes C No Details:                                  | Sufficient Income to | o Pay Future Rent                  |    |
| Referral to Housing Court:                              | CYes CNo Details:                                    |                      |                                    |    |
| Referral to Center Management                           | CYes CNo Details:                                    |                      |                                    |    |
| Landlord Contact:                                       | C Yes C No Details:                                  |                      |                                    |    |
| Comments:                                               |                                                      |                      |                                    |    |
| Close                                                   |                                                      | Next Request         | Previous Request                   |    |
|                                                         |                                                      | nonchoquost          | - Temple Refletat                  |    |

Request Action Window: Documentation and Verification Tab

No Documents Needed Example:

| Paperless Offi                                  | ce System - [Request Action]               |                 |                     |                                                     |            |
|-------------------------------------------------|--------------------------------------------|-----------------|---------------------|-----------------------------------------------------|------------|
| File Edit Tools Window He                       | elp                                        |                 |                     |                                                     |            |
| Request Type: Back Rent<br>Grant Info: Complete | or Carrying Charges Referrals and Outcomes | Financially Eli | gible for: EAF? Yes | E-SNA? <mark>NA</mark><br>Verification: <b>Co</b> n | EAA?       |
| 🖳 Grants                                        |                                            | s and Outcomes  |                     | ntation and Ve                                      | rification |
| Does the client need to                         | bring back documents? No                   |                 |                     |                                                     |            |
|                                                 |                                            |                 |                     |                                                     |            |
|                                                 |                                            |                 |                     |                                                     |            |
|                                                 |                                            |                 |                     |                                                     |            |
|                                                 |                                            |                 |                     |                                                     |            |
| Comments:                                       |                                            |                 |                     |                                                     |            |
|                                                 |                                            |                 |                     |                                                     |            |
|                                                 |                                            |                 |                     |                                                     |            |
| Close                                           |                                            | Next Request    | Previous R          | equest                                              |            |

Documents Needed Example:

| Version 17.1 - Paperless Office System - [Request Action]             | 8:48:47 AM Monday, January 28, 2013   |
|-----------------------------------------------------------------------|---------------------------------------|
| File Edit Tools Window Help                                           |                                       |
| Request Type: Back Rent or Carrying Charges Financially Eligible for: | EAF? Yes E-SNA? NA EAA?               |
| Grant Info: Complete Referrals and Outcomes: Complete Doct            | umentation and Verification: Complete |
| Grants Referrals and Outcomes                                         | Documentation and Verification        |
| Does the client need to bring back documents? Yes                     |                                       |
| Due date for client to return with documents: 02/07/2013              | -1                                    |
| Contact Mader 10 Tes (* No Action Taken: )                            |                                       |
|                                                                       |                                       |
| Close Next Request                                                    | Previous Request                      |

| Single Issue | Grant | Summary | Window |
|--------------|-------|---------|--------|
|--------------|-------|---------|--------|

|               | Case Number:                               | Case Nar              | ne: F        |                                 |                                 |                    |                      | Suffix: 1      |
|---------------|--------------------------------------------|-----------------------|--------------|---------------------------------|---------------------------------|--------------------|----------------------|----------------|
| -Us<br>ilter: | e Case Number:  <br>s                      | Cent                  | er:  Melrose | Job Cente                       | er                              |                    |                      | Category: SNCA |
|               | Show PA Grants                             | 🔽 Show FS Grants      |              |                                 |                                 | View Gr            | ant Issuance         | History        |
| ode           | Description                                | From / To             | Created      | Amount                          | Next Month<br>Amount            | Special            | S                    | tatus          |
|               | 30 - Rent Payments in Excess of<br>Maximum | 08/01/2012-08/31/2012 | 08/22/2012   | \$800.00                        |                                 | E-Check            | Awaiting Action      |                |
|               |                                            | 1                     |              | ,                               |                                 |                    | ,                    |                |
|               |                                            |                       |              |                                 |                                 |                    |                      |                |
|               |                                            |                       |              |                                 |                                 |                    |                      |                |
|               |                                            |                       |              |                                 |                                 |                    |                      |                |
|               |                                            |                       |              |                                 |                                 |                    |                      |                |
|               |                                            |                       |              |                                 |                                 |                    |                      |                |
|               |                                            |                       |              |                                 |                                 |                    |                      |                |
|               |                                            |                       |              |                                 |                                 |                    |                      |                |
|               |                                            |                       |              | Selec                           | t Grant E                       | Details            | to access            |                |
|               |                                            |                       |              | Select<br>the <b>S</b>          | t Grant D                       | Details<br>ue Data | to access<br>a Entry |                |
|               |                                            | Grant Details         |              | Select<br>the <b>S</b><br>windc | et Grant E<br>ingle Isso<br>ow. | Details<br>ue Data | to access<br>a Entry |                |

The **Single Issue Grant Summary** window will be updated with the approved grant. HDU or designated staff must process the grant in the **Single Issue Data Entry** window (accessed by selecting **Grant Details**). See **PD #10-22-SYS Single Issuance Grant Requests in POS** for more information.

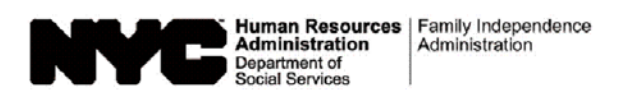

| Date:        |  |
|--------------|--|
| Case Number: |  |
| Case Name:   |  |

#### Request to Pay Rent Arrears in Excess of Cash Assistance Maximum Shelter Allowance

| l,                                                                                                    | , am requesting assistance to pay rent arrears to avoid eviction.                                                                  |
|----------------------------------------------------------------------------------------------------|----------------------------------------------------------------------------------------------------|
| (Name)                                                                                                  | assistance maximum shelter allowance for my household size                                                                         |
| Lunderstand that in order to have this request an                                                       | proved I must provide documentation showing how future rent                                                                        |
| payments will be made, including a statement from                                                       | n a third party who will help me pay my rent.                                                                                      |
| I understand that the rent arrears payment will be                                                      | made in the form of a check made payable to my landlord.                                                                           |
| If any of the rent arrears advanced to me duplicat<br>Administration, I agree to the recoupment of such | es assistance previously given to me by the Human Resources portion of the arrears payment.                                        |
| Applicant/Participant's Signature:                                                                      | Date:                                                                                                    |
|                                                                                                    |                                                                                                    |
| Agreement by Th                                                                                         | ird Party to Pay Excess Rent<br>, affirm that:<br>at<br>(Applicant/Participant's Address)<br>payment will be made directly to the: |
| aforementioned applicant/participant                                                                    |                                                                                                    |
| Iandlord (name and address):                                                                            |                                                                                                    |
|                                                                                                    |                                                                                                    |
|                                                                                                    |                                                                                                    |
| My income, indicated below, is sufficient to meet a                                                     | all of my expenses as well as the excess rent payment.                                                                             |
| My monthly household income is:                                                                         | My shelter expense is:                                                                                                    |
| The proof of income I am submitting is:                                                                 | m employer on employer's stationery from:                                                                                          |
|                                                                                                    | (Employer's Name and Address)                                                                                                    |
| Proof of other income/source:                                                                           |                                                                                                    |
| My relationship to the applicant/participant is:                                                        |                                                                                                    |
| My address is:                                                                                          |                                                                                                    |
|                                                                                                    |                                                                                                    |
| The above information is true and correct.                                                              |                                                                                                    |
| Signature:                                                                                              | Date:                                                                                                    |

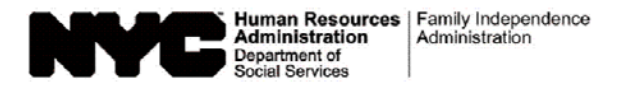

| Date:        |  |
|--------------|--|
| Case Number: |  |
| Case Name:   |  |
| Center:      |  |

#### Notice of Approval of the Request to the Rental Assistance Unit Rent arrears checks are to be issued direct vendor only.

We agree to pay \$ \_\_\_\_\_\_ provided that the case is in active status or otherwise eligible for assistance.

#### Condition to be met by Applicant/Participant

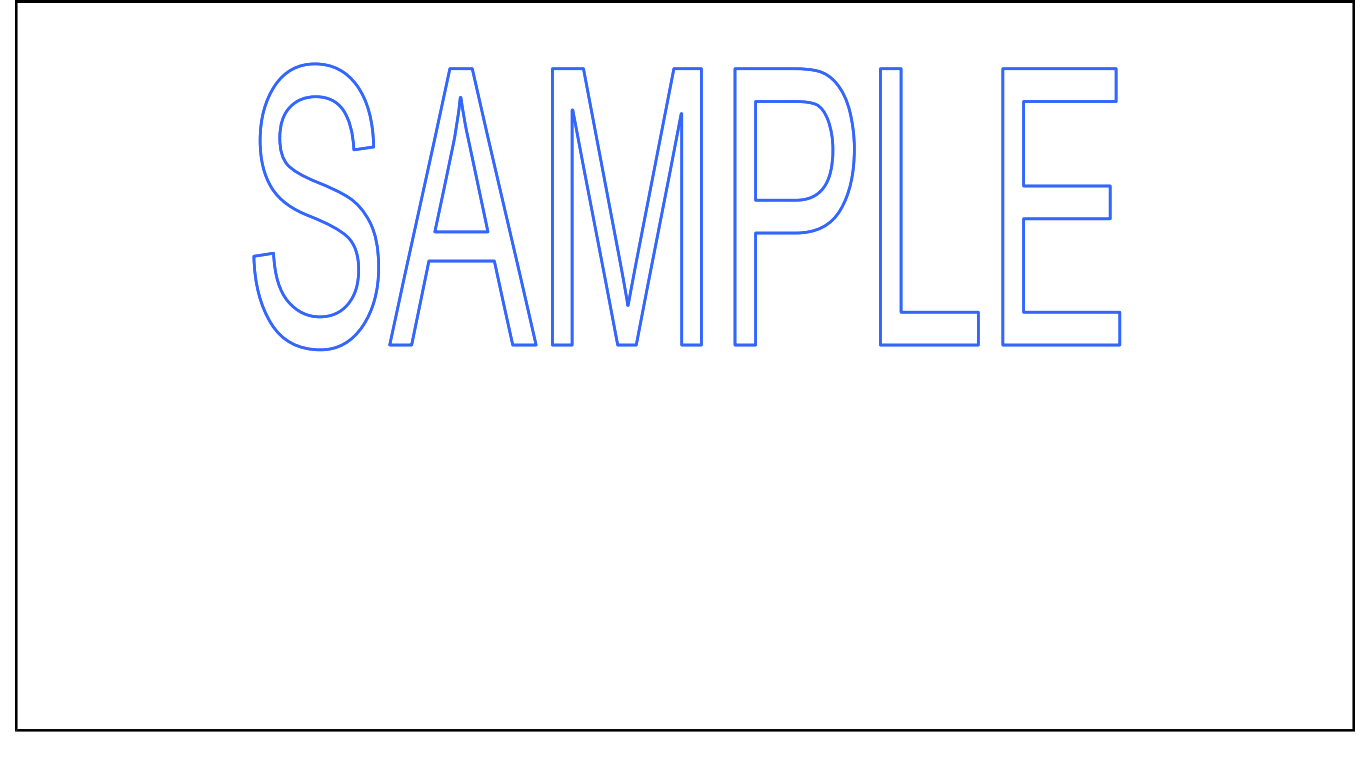